Per contattarci chiama l'Assistenza Tecnica Gratuita al numero verde **800.17.97.97** (aperto dal lunedi al sabato, dalle 8 alle 24).

**S** 

Semplicemente Internet.

Í

I servizi Internet, fruibili mediante le Chiavette Internet Veloce di 3, sono accessibili in modalità HSDPA solo nelle aree di copertura HSDPA. Verifica la copertura HSDPA di 3 nella tua città. Dove non è presente la copertura HSDPA, la Chiavetta Internet Veloce può comunque essere utilizzata, con diversa velocità di navigazione, in modalità UMTS di 3 o GPRS di altri operatori. Per informazioni e costi visita il sito www.tre.it, i 3 Store o rivolgiti al tuo consulente commerciale 3.

# Chiavetta Internet Veloce. Pronti, partenza... Online! **GUIDA RAPIDA** Chiavetta Huawei E1750 HSDPA/UMTS/EDGE/GPRS/GSN

#### Indice

| <ul> <li>Attiva la tua USIM</li> <li>Guida rapida all'installazione</li> <li>Istruzioni per la prima connessione</li> <li>Il Piano Tariffario</li> <li>Roaming GPRS/EDGE</li> <li>Portale 3 Internet</li> </ul>   | pag. 4<br>pag. 5<br>pag. 12<br>pag. 14<br>pag. 15<br>pag. 16     | Tieniti forte!<br><sup>Sei appena entrato nel mondo di Internet</sup><br>ad alta velocità di 3.<br><b>Benvenuto!</b> |
|----------------------------------------------------------------------------------------------------|------------------------------------------------------------------|----------------------------------------------------------------------------------------------------|
| <ul> <li>Verificare il credito residuo e il traffico Internet</li> <li>Come ricaricare la tua Chiavetta</li> <li>SMS</li> <li>Altri servizi di Area Clienti 133</li> <li>Disattivazione del codice PIN</li> </ul> | pag. 17<br>pag. 19<br>pag. 20<br>pag. 22<br>pag. 23              | * ** * * ****<br>* * * * * * ***<br>* * *                                                                            |
|                                                                                                    | · * * * * * * * <b>* @</b><br>• ★ * * * * * * * * * * <b>* @</b> | * * * * * * * * * * * * * * * * * * *                                                                                |

# **Tieniti forte!** Sei appena entrato nel mondo di Internet

# ad alta velocità di 3. **Benvenuto**!

#### ATTIVA LA TUA USIM!

#### VORREMMO FORNIRTI DELLE SEMPLICI INDICAZIONI PER INIZIARE AD USARE SUBITO LA TUA CHIAVETTA INTERNET VELOCE 3.

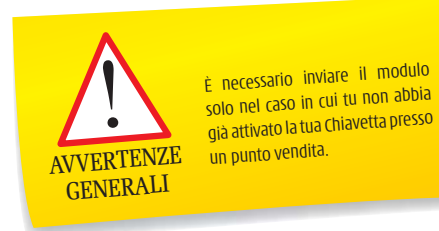

P

E necessario che tu compili in tutte le sue parti il modulo arancione che trovi all'interno della confezione e lo rispedisca via fax insieme alla fotocopia della tua carta d'identità e del tuo codice fiscale.

# 2

Entro 24 ore riceverai un SMS di conferma attivazione al numero di telefono che avrai indicato nel modulo.

#### Guida rapida all'installazione

Huawei E1750 è un modem che ti permette di connettere il tuo computer alla rete in mobilità. Basterà collegare il modem al computer e avrai Internet a disposizione in qualunque posto ti trovi. Da oggi niente più rete fissa né canone mensile. Potrai navigare in Internet e gestire le tue e-mail quando vorrai, ovunque tu sia!

Alloggiamento scheda MicroSD. Supporta la scheda MicroSD.

- 2 Alloggiamento scheda USIM. Contiene la scheda USIM.
- Foro per cordino. Collegare il coperchio e il modem E1750 insieme in modo che non possano perdersi facilmente.
- Connettore USB. Consente di collegare l'interfaccia USB del PC.

#### Indicatore

Indica lo stato di E1750.

- Verde, che lampeggia due volte ogni 3 sec: E1750 è acceso.
- Verde, che lampeggia una volta ogni 3sec: E1750 è registrato nella rete GSM/GPRS/EDGE.
- Blu, che lampeggia una volta ogni 3 sec: E1750 è registrato nella rete WCDMA/HSDPA/HSUPA.
- Verde, sempre acceso: la connessione GPRS/EDGE è configurata.
- Blu, sempre acceso: la connessione WCDMA è configurata.
- Ciano, sempre acceso: la connessione HSDPA/HSUPA è configurata.
- Spento: E1750 è stato rimosso dal PC.

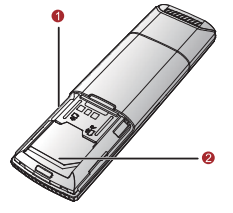

#### Preparazione della Chiavetta Huawei E1750

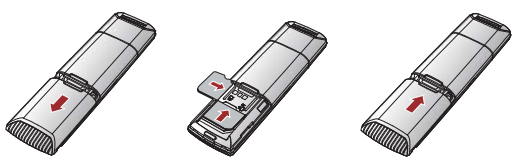

- Estrarre il coperchio sul retro di E1750.
- Inserire la scheda USIM e la scheda MicroSD nei relativi alloggiameti. Accertarsi che le schede siano inserite correttamente.

# Collegamento della Chiavetta Huawei E1750 ad un computer

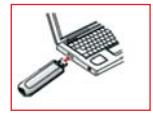

Prima di collegare il modem ricordati di accendere il computer, altrimenti il software non verrà installato correttamente.

In alternativa all'interno della confezione troverai anche un cavo USB attraverso il quale è possibile collegare la Chiavetta al computer.

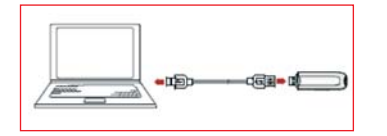

# Installazione della Chiavetta Internet su PC

 Quando colleghi il modem al computer, il sistema operativo (Windows 2000, XP, Vista e Macintosh) rileva e riconosce il nuovo hardware e procede con l'installazione guidata del software.

Il processo richiede qualche minuto.

NEL CASO IN CUI L'INSTALLAZIONE NON AVVENISSE IN AUTOMATICO VAI IN RISORSE DEL COMPUTER E CLICCA SULL'ICONA AZZURRA **3 INTERNET**.

Per installare la Chiavetta basterà seguire la procedura guidata.

 Al termine dell'installazione sul desktop verrà visualizzata un'icona di collegamento che ti permetterà di accedere in maniera rapida al programma di gestione del modem.

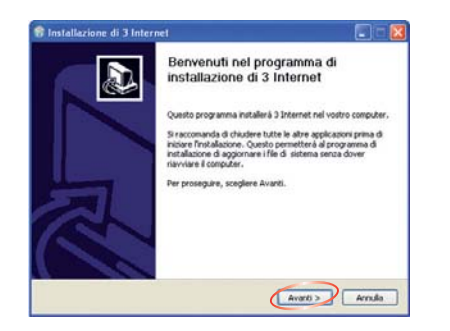

| icenza d'uso<br>Prego leggere le condizioni della licenza d'uso prima di installare 3 Internet.                                                                  | 0  |
|----------------------------------------------------------------------------------------------------|----|
| fremere Page Down per vedere il resto della licenza d'uso.                                                                                                    |    |
| Huwwi Technologies Co., Ltd. CONTRATTO PER L'UTENTE FINALI<br>RELATIVO AL SOFTWARE HUAWEI                                                                        | 10 |
| IMPORTANTE - LEGGERE ATTENTAMENTE QUANTO DI SEGUITO<br>SCRITTO: Il presente Contratto di Licenza per l'Utente Finale                                             | ř. |
| ("Contratto") è un contratto stipulato tra l'utente (una persona fisica o                                                                                        |    |
| Se si accettano i termini della licerca d'uso scegliere Accetto per continuare. È necessar<br>accettare i termini della licerca d'uso per installare 3 Internet. |    |

Leggi la licenza del software. L'accettazione è indispensabile al suo utilizzo.

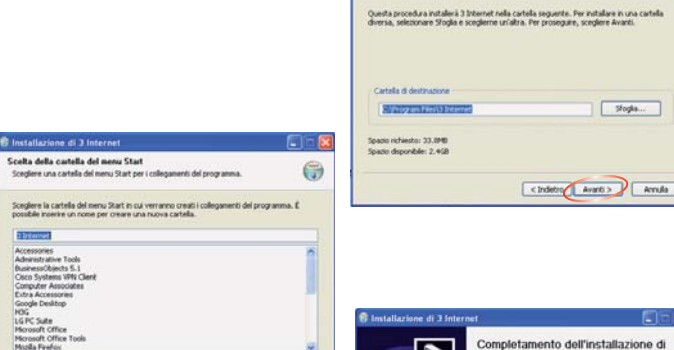

< Indetro Instala Arnula

S Installazione di 3 Internet

Scelta della cartella di installazione

Sceglere la cartella nella quale installare 3 Internet

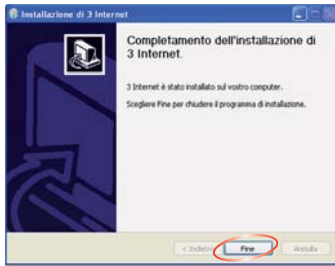

0

#### Installazione di Huawei E1750 su MAC

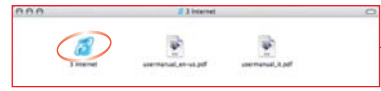

Clicca due volte per avviare l'installazione.

Clicca su **Continua** nelle tre finestre successive. Leggi la licenza del software, l'accettazione è indispensabile al suo utilizzo.

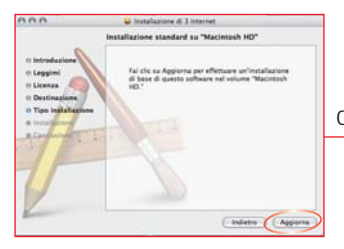

| 0.0.0                                                                                                    | 😜 Installazione di 3 Internet                                                                                                    |   |
|----------------------------------------------------------------------------------------------------|----------------------------------------------------------------------------------------------------|---|
| o introduzio<br>o Leggimi<br>o Licenza                                                                                                    | Per candruare l'installazione devi accettare le condizioni<br>della licenza.<br>Fai die su Accetta per continuare o su Rhuta per<br>annultare l'installazione.<br>Bifuta Accetta                                                                                                    | p |
| Destination     Too log to     too log                                                                                                    | Concert of Contact For Concert and Section 1 and Section 1 |   |
| /                                                                                                    | LICENZA PRODOTTO SOFTWARE<br>E PRODOTTO SOFTWARE & prosts dalle leggi aul copyright e dail                                                                                                    | ÷ |
| and the second second se | (Stampa) (Registra) (Indietro) (Continu                                                                                                    | 0 |

#### Clicca su **Aggiorna** e attendi qualche secondo.

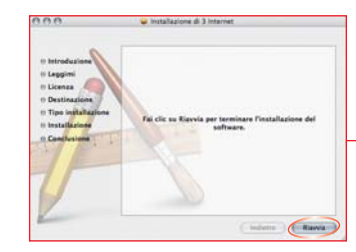

L'installazione è stata effettuata. Per collegarsi a Internet è ora necessario riavviare il sistema operativo e configurare i parametri per la connessione.

Vai nel menù delle applicazioni e clicca due volte su **3 Internet**.

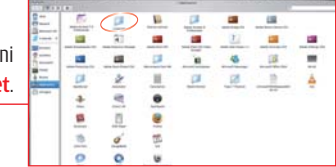

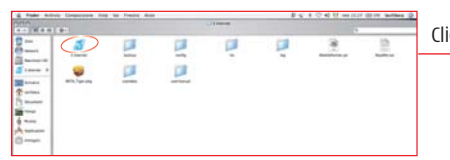

#### Clicca sull'icona azzurra **3 Internet**.

#### Istruzioni per la prima connessione

L'icona **3 Internet** apparirà sul tuo desktop alla fine dell'installazione. Clicca due volte per aprire il software che gestisce la connessione ed iniziare la tua navigazione.

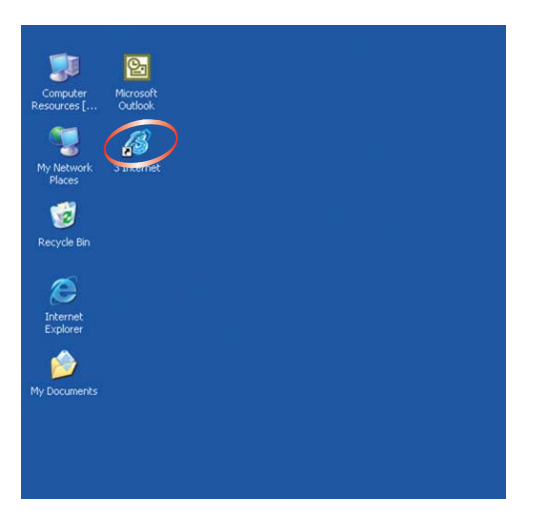

Le barrette indicano la potenza del segnale della connessione.

| Connessione 🛄 St | atistiche 👻 SMS 🕌 Rubrica |          |
|------------------|---------------------------|----------|
|                  |                           |          |
| Nome profilo:    | 3 Italia                  | Connetti |
|                  |                           |          |
|                  |                           |          |
|                  |                           |          |
|                  |                           |          |
|                  |                           |          |
|                  |                           |          |

Clicca su **Connetti** per collegarti ad Internet sulla rete 3 Italia. Ricordati di disconnettere la sessione quando non ne hai più bisogno, cliccando su **Disconnetti**.

Ora sei connesso, apri il browser e inizia a navigare!

#### Il Piano Tariffario

Incluso nel pack che hai acquistato c'è una scheda USIM Ricaricabile con il Piano Tariffario SuperWeb Time, la nuova Ricaricabile a tempo di 3!

| SuperWeb                                                   | <b>Time</b><br>ù conveniente. |
|------------------------------------------------------------|-------------------------------|
| Navighi a <b>0,9€/</b>                                     | ora!                          |
| Traffico Internet sotto copertura 3 nazionale <sup>1</sup> | 0,9€/ora                      |
| Traffico Internet in Roaming GPRS nazionale                | 1€/MB <sup>2</sup>            |

Le nostre offerte sono in continua evoluzione per cui ti consigliamo di controllare sul nostro sito www.tre.it per avere informazioni aggiornate.

 La tariffazione è conteggiata a scatti anticipati di 1 MB. Per ogni sessione di navigazione in Roaming GPRS nazionale vengono addebitati 0,15€ all'accesso.

# Roaming GPRS/EDGE

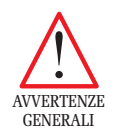

| Ble Qoerazione Strumenti | Ajuto          |              |             |
|--------------------------|----------------|--------------|-------------|
| 📀 Connessione 🔤 St       | atistiche 술 SN | IS 🔽 Rubrica |             |
|                          |                |              |             |
|                          |                |              |             |
| Nome profilo:            | 3 Italia       |              | Disconnetti |
|                          |                |              |             |
|                          |                |              |             |
|                          |                |              |             |
|                          |                |              |             |
|                          |                |              |             |
|                          |                |              |             |
|                          |                |              |             |
|                          | -              | 0            |             |
| IIII HEDPA 3 ITA         | 20 T 0.21 KB/s | 45 0.00 KB/s |             |

Il traffico effettuato sotto la copertura di un operatore diverso da 3 viene tariffato a parte in quanto considerato Roaming. Puoi verificare di essere sotto copertura 3 in basso a sinistra dello schermo.

#### Vuoi navigare solo sotto rete 3?

Clicca su Strumenti>Opzioni>Rete>Tipo di Rete e seleziona Solo 3G.

<sup>1)</sup> La tariffazione avviene a scatti anticipati di 15 minuti, senza scatto di inizio sessione.

#### **Portale 3 Internet**

Ad ogni tua connessione verrà automaticamente aperta la pagina del Portale 3 Internet: http://internet.tre.it. Un portale ricco di contenuti dove potrai anche gestire in autonomia il tuo profilo accedendo all'Assistenza Clienti Online.

Gestisci direttamente da qui il tuo profilo in modo semplice e in totale autonomia.

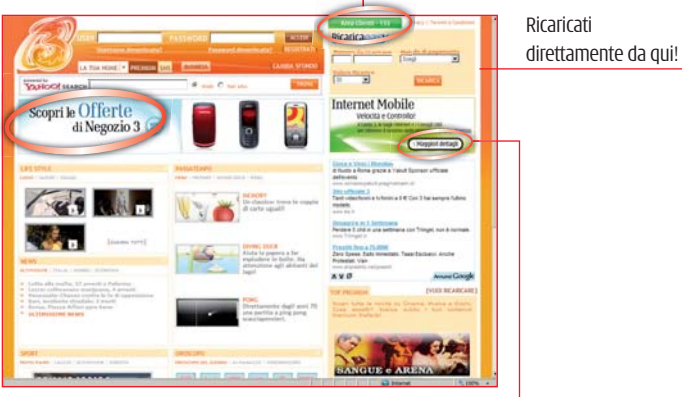

Accedi direttamente alla pagina dedicata a tutte le informazioni per navigare senza problemi!

### Verificare il credito residuo e il traffico Internet

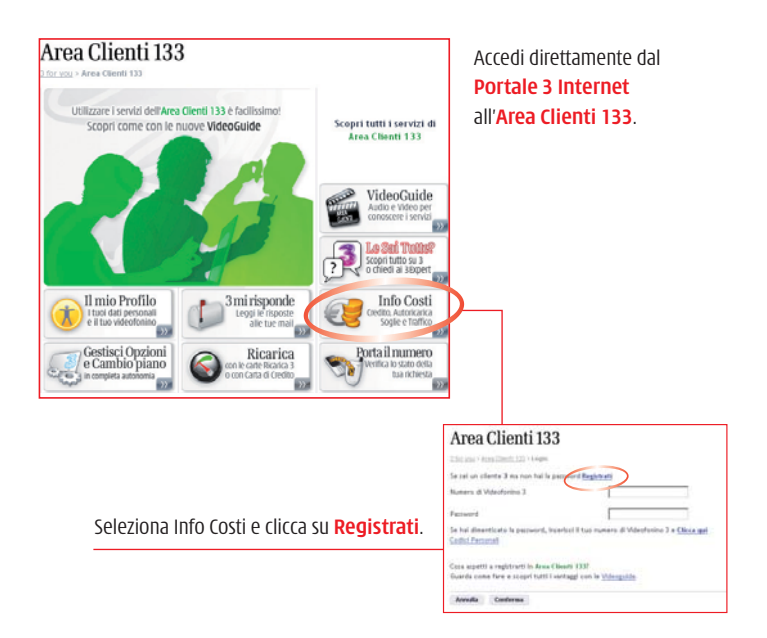

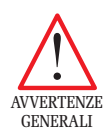

Solo per il primo accesso in Area Clienti 133 è necessario effettuare la registrazione, per entrare in possesso della tua login. È sufficiente inserire il numero telefonico associato alla tua scheda USIM, il PIN e un indirizzo e-mail per Il recupero della password.

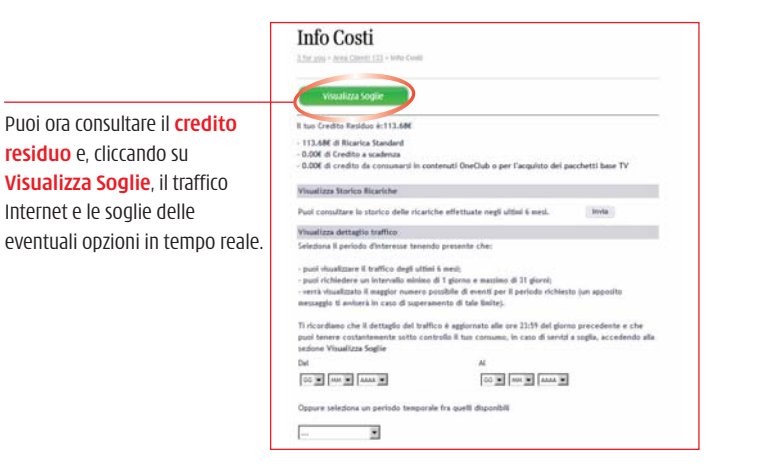

#### Come ricaricare la tua Chiavetta

#### Verifica Credito

Nel momento in cui il tuo **credito è in esaurimento**, riceverai un SMS direttamente sul tuo PC<sup>1</sup> e potrai verificare, in ogni momento, il tuo credito residuo nell'Area Clienti 133. Vedi le istruzioni su come iscriverti a pagina 17.

#### Ricarica tramite Carta di Credito

Per ricaricare la tua USIM 3 con **Carta di Credito** puoi utilizzare lo spazio **Ricarica Easy** in alto a destra del Portale 3 Internet, oppure chiama il numero gratuito 4330 dal tuo videofonino<sup>®</sup> 3 o il 393 393 4330 da qualsiasi telefono fisso, tariffato come una normale chiamata verso un cellulare 3.

#### **Ricarica con Carta Ricarica 3**

Se hai **acquistato una Ricarica** in edicola o in un nostro punto vendita, puoi accedere all'Area Clienti 133 sul Portale Internet 3 e, cliccando sulla voce **Ricarica**, ti verrà richiesto di inserire il codice segreto della card e il tuo numero di USIM 3 per effettuare la Ricarica. Alternativamente, puoi chiamare il numero 4330<sup>2</sup> dal tuo videofonino<sup>®</sup> 3 o il 393 393 4330 da qualsiasi telefono fisso seguendo le istruzioni della voce guida. Infine, puoi acquistare una Ricarica virtuale presso i punti Sisal-Lottomatica abilitati, specificando il numero della tua USIM 3. **Ricarica via Sportello Bancomat** 

Puoi anche ricaricare la tua USIM 3 presso uno **sportello Bancomat** convenzionato, inserendo il numero della USIM 3 associata alla tua Chiavetta Internet Veloce.

Per ricevere/inviare SMS dal tuo PC devi collegare la Chiavetta Internet Veloce al PC e avere attivo il software di gestione della stessa.
 Per effettuare la Ricarica con Carta Ricarica 3 chiamando il 4330 dal tuo videofonino<sup>®</sup> 3, ricordati di selezionare l'opzione 'Ricaricare il numero di un altro Cliente' inserendo il numero di USIM associato alla tua Chiavetta Internet Veloce.

#### SMS

Con la tua scheda Internet puoi anche inviare e ricevere SMS direttamente dal tuo computer.

Crea nuovo messaggio.

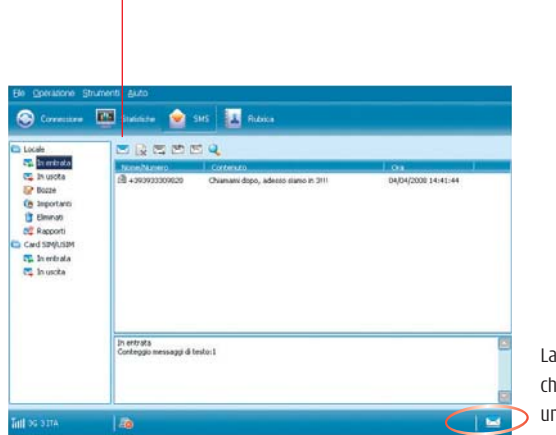

La bustina indica che è stato ricevuto un nuovo SMS. Puoi inviare lo stesso SMS fino a 20 persone diverse contemporaneamente e direttamente dal tuo computer!

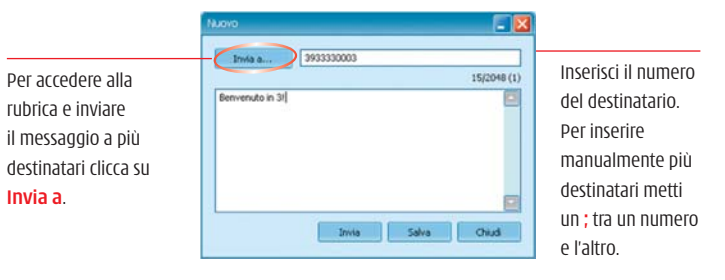

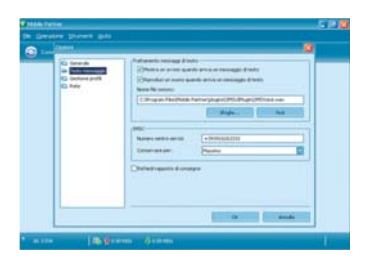

Qualora non riuscissi ad inviare SMS assicurati che il numero del centro messaggi sia corretto.

Clicca su Strumenti> Opzioni> Testo Messaggio>Numero Centro servizi e verifica che il numero sia +393916263333.

## Altri servizi di Area Clienti 133

#### Area Clienti 133 Il mio Profilo Utilizzare i servizi dell'Area Cienti 133 è facilizzario Scopei tutti i vervizi di Scool come con le nuclei VideoGaide Area Chests 133 Contiene le tue informazioni e ti VideoGuide permette di inserire ,3 i tuoi recapiti Scopel futto w 3 o chiedi al siteped alternativi. Info Costi Il mio Profilo 3 mi risponde 6 Loggi le copector Ricarica Porta il numero 6

#### Scopri tutti i dettagli sulla Registrazione della tua USIM Internet con le VideoGuide.

In Info Costi puoi visualizzare anche il dettaglio del traffico e, se hai un Piano Abbonamento, le copie del conto 3.

# 133 Assistenza Online > Internet Mobile

Guide e Soluzioni

Per la tua Chiavetta Internet Veloce e i software per il tuo sistema operativo.

Copertura Internet Veloce Per verificare la copertura HSDPA di 3 e navigare sino a 3.6 Mbps.

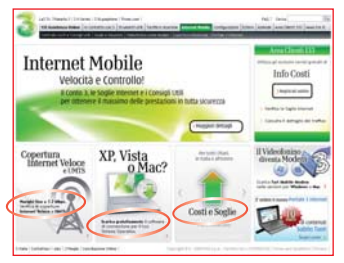

Controllo Costi e Consigli Utili Contiene tutte le informazioni utili per navigare in Internet a tutta velocità e in tranquillità.

## **Disattivazione del codice PIN**

|   | Lingua                                             | •                 | Second State State State State                                                                 |          |
|---|----------------------------------------------------|-------------------|------------------------------------------------------------------------------------------------|----------|
|   | <u>S</u> cegliere<br><u>D</u> iagnostic<br>Ogzioni | dispositivo<br>ca | Abilita venifica PIN<br>Disabilita venifica PIN<br>Modilica PIN<br>Igsetisci PIN<br>Schenz PIN |          |
| N | lome profilo:                                      | 3 Italia          |                                                                                                | Connetti |
|   |                                                    |                   |                                                                                                |          |
|   |                                                    |                   |                                                                                                |          |
|   |                                                    |                   |                                                                                                |          |
|   |                                                    |                   |                                                                                                |          |

Per disabilitare il codice PIN clicca su **Strumenti**> **Operazioni PIN**> **Disabilita verifica PIN** A questo punto inserisci il PIN che ti è stato comunicato in fase di attivazione della USIM. Ricordati che il codice PIN che ti abbiamo comunicato sarà l'unico valido per i nostri sistemi quindi conservalo con cura.